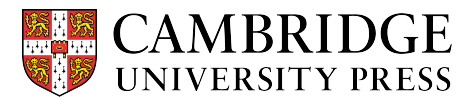

Cambridge courseware (CogBooks) instructor guide: Blackboard Learn Importing a course

This guide describes how to import a course from the CogBooks Library into Blackboard Learn.

Step 1. Click on "Content" from the home page of your course.

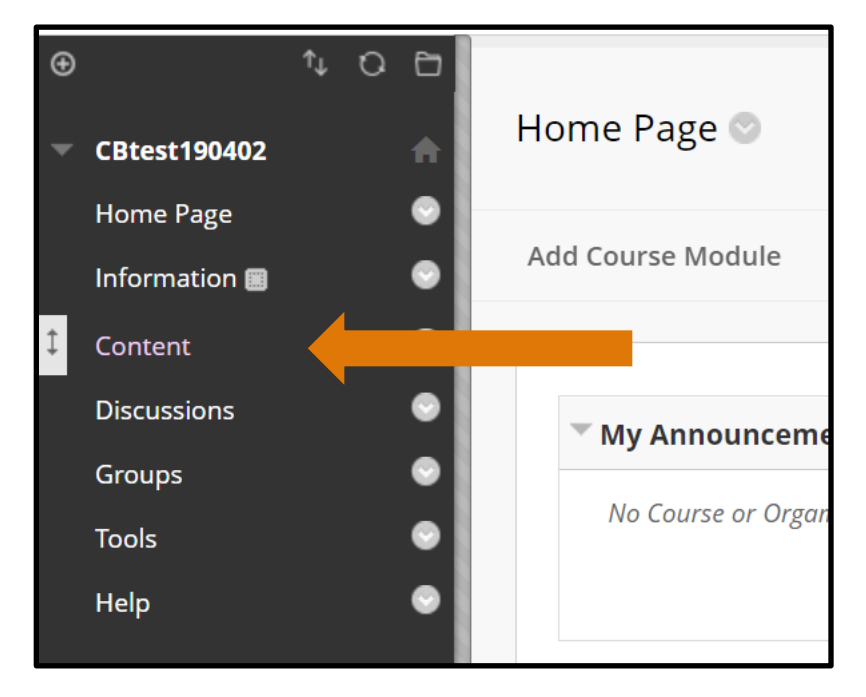

Step 2. Select "CB Library" from the content options.

| Content 🛇                                                   |                                         |  |  |  |  |  |
|-------------------------------------------------------------|-----------------------------------------|--|--|--|--|--|
| Build Content                                               | Assessments V Tools V Partner Content V |  |  |  |  |  |
| CB Library S<br>Availability: Item is hidden from students. |                                         |  |  |  |  |  |
| CogBooks Content Items                                      |                                         |  |  |  |  |  |
|                                                             | <u>Overview of Biology</u>              |  |  |  |  |  |

**Step 3.** Search the CogBooks Library of resources by entering the ISBN, textbook title or keywords for the course you'd like to import into the search bar.

- You may also browse the CogBooks Library to find your course by subject using the tabs beneath the search bar.

| CogB            | looks    |                                   |                     |                   |            |
|-----------------|----------|-----------------------------------|---------------------|-------------------|------------|
| Resou           | rces N   | /ly Past Reso                     | urces               |                   |            |
| Search<br>Searc | CogBooks | Library for tea<br>textbook title | ching resources     |                   | ٩          |
| All             | History  | Physics                           | Biological Sciences | Health & wellness | Philosophy |

**Step 4.** Click on the thumbnail for the course you want to import. The next step will be to select the topics and subtopics you would like to include in your course.

| <b>Cog</b> Books                                            |          |  |  |  |  |
|-------------------------------------------------------------|----------|--|--|--|--|
| Resources My Past Resources                                 |          |  |  |  |  |
| Search CogBooks Library for teaching resources              |          |  |  |  |  |
| 370-1-313014-20-3                                           | <u>^</u> |  |  |  |  |
| Here is the courseware based on your search keyword.        |          |  |  |  |  |
|                                                             |          |  |  |  |  |
| Introduction to Psychology                                  |          |  |  |  |  |
| This course introduces the art and science of psychology by |          |  |  |  |  |
| ISBN: 978-1-913014-20-9                                     |          |  |  |  |  |